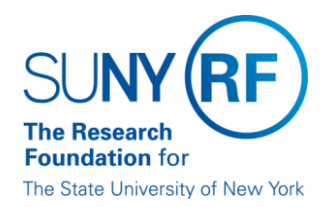

**Research Foundation for SUNY** Information Technology Services Department

RF Report Center August 2018 Release Notes

#### **Release Notes**

Below is a summary of the RF BI Service Requests that are in the most recent release of the RF Report Center. This release moved into the production environment on or before Saturday, August 25<sup>th</sup>, 2018.

| Category    | Description                                                                                                    | Service Request<br>Numbers  |  |  |  |
|-------------|----------------------------------------------------------------------------------------------------|-----------------------------|--|--|--|
| Bug         | Post Award Management was not handling Award Organization name changes when modified in EBS. Awards were appearing with two Organization names which was not rolling data up correctly, causing duplicate rows of data. Awards should only have one Organization Name. The issue has been corrected.                                                                                                    | 354425/355256<br>and 355676 |  |  |  |
| Bug         | Purchase Orders 1097829 and 1101912 Remaining Active Encumbrance was not matching Oracle. Report Center was showing remaining active encumbrance dollars on the PO's where they should have been zero. The issue has been corrected.                                                                                                    | 353436/354298               |  |  |  |
|             | Cost Sharing/Matching Information has been redesigned for ease of use after discovering a few issues in the original design in Subject Area Post Award Management. Several fields were removed or removed.                                                                                                    |                             |  |  |  |
|             | <ol> <li>Modify any analysis that is using Match Applicable and Match Flag from the<br/>Related Effort folder. Remove conditions.</li> </ol>                                                                                                    |                             |  |  |  |
|             | <ol><li>Replace any analysis that is using the Cost Share Commitment field from the<br/>Fact-Award folder with Cost Share Commitment from the Related Effort folder.</li></ol>                                                                                                    |                             |  |  |  |
|             | Related Effort folder:                                                                                                    |                             |  |  |  |
| Bug         | Active Flag<br>Cost Share Commitment<br>Inactive Reason<br>Match Applicable removed<br>Fact – Award folder:                                                                                                    | 354534/355017               |  |  |  |
| - 5         | Cost Share Commitment – Moved to Related Effort folder                                                                                                    |                             |  |  |  |
|             | Award folder:                                                                                                    |                             |  |  |  |
|             | Match Flag – Moved from Related Effort folder                                                                                                    |                             |  |  |  |
|             | In the shared folder, <b>000 Public by CO Reporting/Grants (Updated Daily)</b> the below analyses were revised and a new one has been added.                                                                                                    |                             |  |  |  |
|             | Revised: GABA Awards missing Related Award based on Cost Share Info Field<br>Revised: Grants Sponsored Awards with related Cost Share Award<br>Revised: Grants Cost Share/Match Budget and Commitment not equal<br>Revised: Grants Cost Share/Match Commitment Monitoring Report<br>Revised: Grants Sponsored Awards with related Cost Share Award<br>New: Grants Cost Share Monitoring Report Awards Missing Cost Sharing<br>Companion |                             |  |  |  |
| Enhancement | COEUS file change to only update the COEUS Subject Areas for proposal status.                                                                                                    | 350246                      |  |  |  |

1 | Page

|                                                               | Research Foundation for SUNY                                                                                                    |                                               |  |  |
|---------------------------------------------------------------|----------------------------------------------------------------------------------------------------|-----------------------------------------------|--|--|
| SU <b>ny (rf</b>                                              | Information Technology Services Department                                                                                                    |                                               |  |  |
| The Research<br>Foundation for<br>The State University of New | RF Report Center           York         August 2018 Release Notes                                                                                                    | RF Report Center<br>August 2018 Release Notes |  |  |
| Enhancement                                                   | The new field "Preferred Name" has <u>been added</u> to Person folder under the following<br>business subject areas:<br>Human Resources - Benefit Enrollments<br>Human Resources - Labor Distribution<br>Human Resources - Operational Data Store<br>Human Resources - Retirement                                                                                                    | 354300                                        |  |  |
| Enhancement                                                   | The new field "CIP Code" has been added to Award folder under the following business<br>areas:<br>Account Payables - Invoice Check Distributions<br>Account Payables - Invoice Distribution<br>Account Receivables - Aging<br>Account Receivables - Receipts<br>Award Management - Installments<br>General Ledger - Balances<br>Human Resources - Labor Distribution<br>Post Award Management<br>Post Award Management<br>Post Award Management - Award Credit<br>Post Award Management - Committed Effort<br>Post Award Management - Project Credit<br>Post Award Management - Transaction Controls<br>Pre-Award Management<br>Purchase Order Distribution<br>Reporting Center Reconciliation<br>Requisition Distribution | 353521                                        |  |  |
| Enhancement                                                   | The new field "Description" has been added to Budget Version folder under the Post Award Management subject area.                                                                                                    | 354482                                        |  |  |

If you have any questions regarding the above-listed release notes, please contact the Data Services team by sending an email to <a href="mailto:rfreportcenter@rfsuny.org">rfreportcenter@rfsuny.org</a>

Thank you for your continued support as we continue to enhance the RF Report Center to provide a robust analytical tool for the user community.

### **Report Center Tip and Tricks**

### **Scheduling Agents**

Reports, otherwise known as Agents, allow you to schedule an analysis based on a defined schedule to end users. To create an Agent, you will have to set up the following tabs.

- General Tab
- Schedule Tab
- Delivery Content Tab
- Recipients Tab

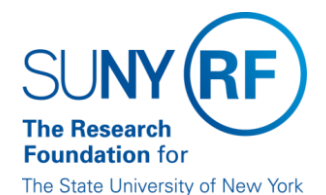

# **Research Foundation for SUNY** Information Technology Services Department

## RF Report Center August 2018 Release Notes

There are many ways to start to **Schedule Agents**, here we will show you the recommended approach which is to begin with your analysis so that it is automatically added to the agent.

#### <u>Steps</u>

1. Click the More button and select Schedule.

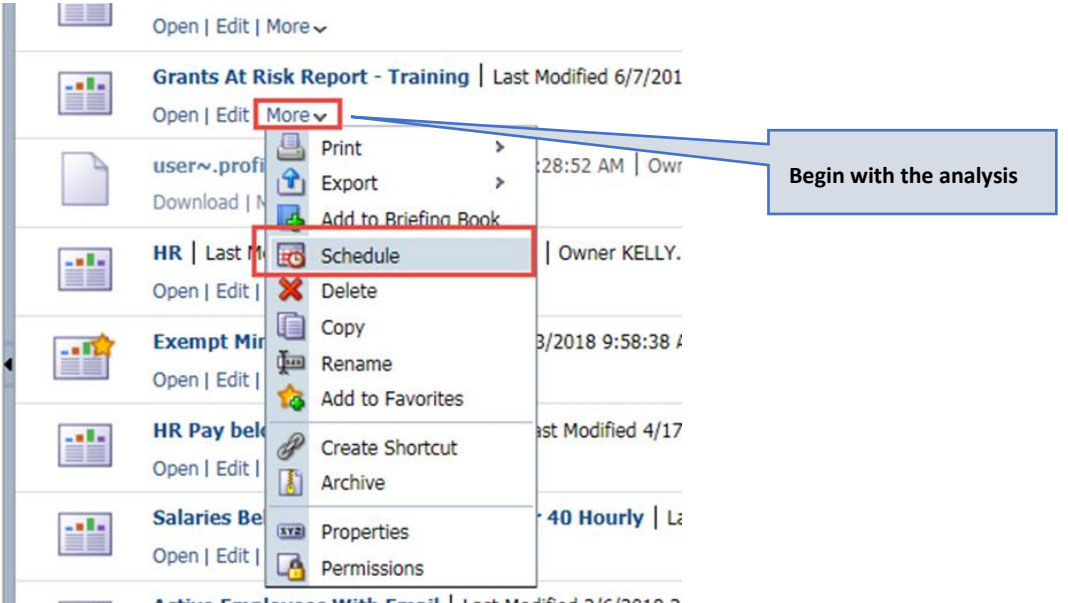

- Active Employees With Email | Last Modified 2/6/2018 3
- General Tab Complete the following sections.
   Priority: Specify the priority of the delivery content that an agent is to deliver and how to send the delivery content.

Run As: Select Specified User – your email address will automatically be populated.

| Untitled Agent                                                                                          |
|----------------------------------------------------------------------------------------------------|
| ⊡ Overview                                                                                              |
| General Normal Priority, Use Specified User's Credentials: I                                            |
| Schedule Not Scheduled                                                                                  |
| Condition Do not use a condition (always deliver content and run actions)                               |
| Delivery Content <none selected=""></none>                                                              |
| General Schedule Condition Delivery Content Recipients Destinations Actions                             |
| Set the priority level for this Agent as well as options for impersonating a different user at runtime. |
| Priority O High                                                                                         |
| Normal                                                                                                  |
| O Low                                                                                                   |
| Run As () Recipient                                                                                     |
| Specified user Your email address goes here.                                                            |
|                                                                                                    |
|                                                                                                    |
|                                                                                                    |
|                                                                                                    |

#### 3.

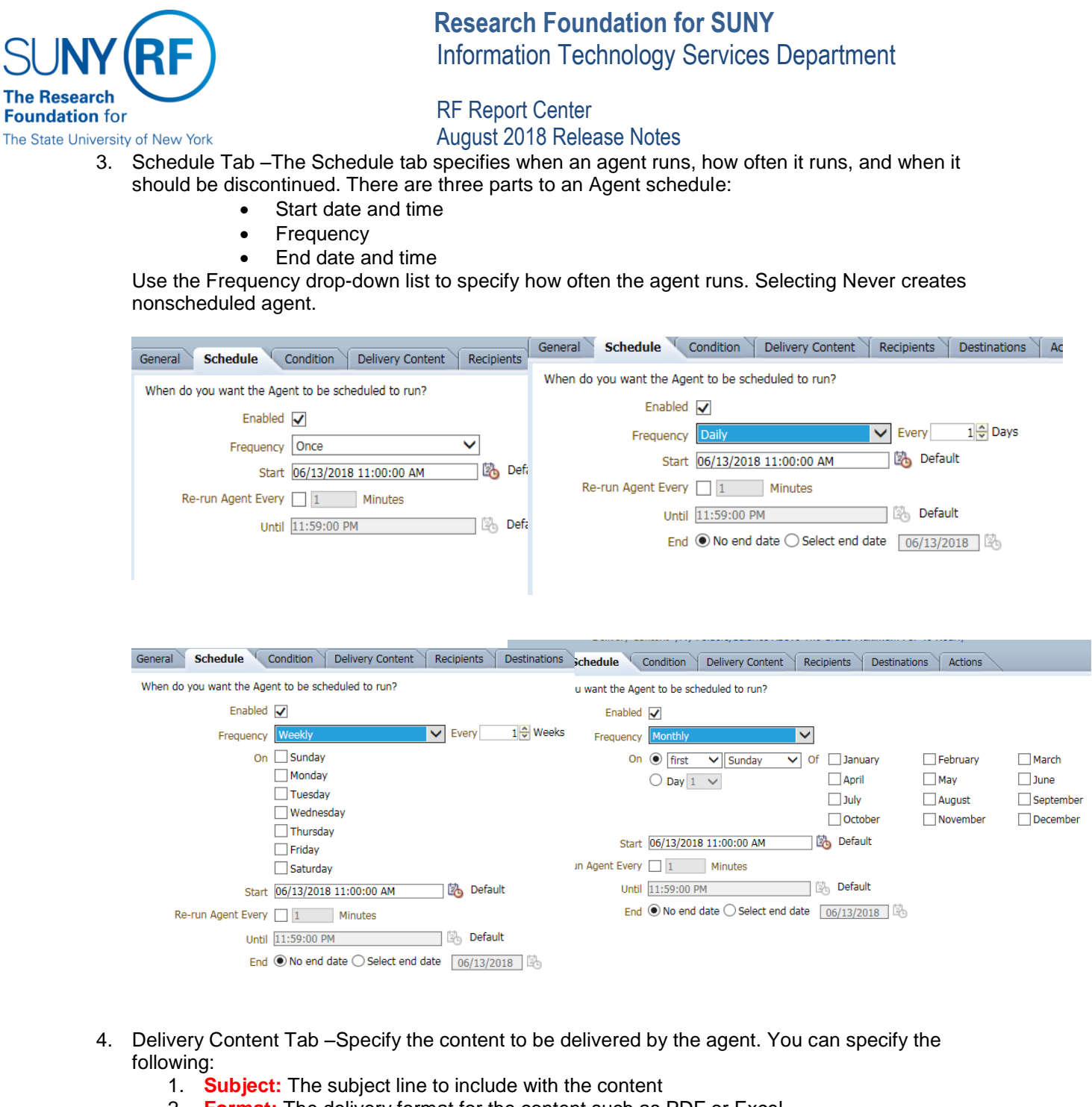

- 2. Format: The delivery format for the content such as PDF or Excel.
- 3. Delivery: Recommended setting is to Deliver as attachment.
- 4. Attachment Note: You can attach a note that will be part of the email body.
- 5. **If Condition is False**: Select the "If Condition is False" check box to specify whether to deliver a text message to the recipient when there is no agent content to deliver to them and then enter the text message to be delivered.

| SUNY (                                                 | RF                                                                                                    | Research Foundation<br>Information Technology                                                  | for SUNY<br>Services Department                                                 |                   |
|--------------------------------------------------------|----------------------------------------------------------------------------------------------------|------------------------------------------------------------------------------------------------|---------------------------------------------------------------------------------|-------------------|
| The Research<br>Foundation for<br>The State University | of New York                                                                                                    | RF Report Center<br>August 2018 Release Note:                                                  | S                                                                               |                   |
| ſ                                                      | General       Schedule       Condition       Delivery Content         Specify the content to deliver with the Agent <ul> <li>Subject</li> <li>Grants at Risk Monthly Report</li> <li>Condition Analysis</li> <li>Brown</li> <li>/My Folders/Salaries Above T</li> <li>Pormat</li> <li>Excel 2007+</li> <li>Delivery</li> <li>Deliver as attachment</li> <li>Witzchment Mitz</li> </ul> | Recipients Destinations Actions<br>rt<br>vse Customize Clear<br>he Grade Maximum For 40 Hourly |                                                                                 |                   |
|                                                        | Attachment Note Please see the attached r If Condition is False Deliver this message                                                                                                    | eport.                                                                                         |                                                                                 |                   |
| 5.                                                     | Recipients Tab - Specify who show<br>Add email recipients by clicking or<br>General Schedule Condition Delivery Co                                                                                                    | uld receive the delivery cont<br>in the email icon.<br>Intent Recipients Destinations          | tent of the agent.                                                              |                   |
| 5                                                      | Direct Agent Recipients<br>Specify who will receive this Agent.<br>Select Recipients<br>Show All                                                                                                    | Tise 💥 🗌                                                                                       | Add Email Recipient<br>Analysis<br>Get Recipients from the Analysis Used in the | e Agent Condition |
|                                                        | Name  Do NOT ADD HERE                                                                                                    | Anal                                                                                           | ysis Salaries Above The Grade Maximum For                                       | 40 Hourly         |
|                                                        | Publish for Subscription         Enable this Agent to be published and determine         Publish Agent for subscription         Allow                                                                                                    | which users can subscribe to this Agent.<br>subscribers to customize Agent                     |                                                                                 |                   |
| <b>5</b> 10000                                         | e                                                                                                    |                                                                                                |                                                                                 |                   |

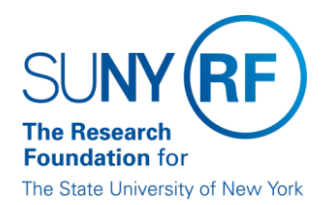

**Research Foundation for SUNY** Information Technology Services Department

RF Report Center August 2018 Release Notes

This window will display and this is where you enter one or more email addresses, separated by commas, and click OK.

| citter citiali Auuress                                                        | ×      |
|-------------------------------------------------------------------------------|--------|
| Email address for content delivery (separate multiple addresses with commas): |        |
| ,                                                                             | ~      |
|                                                                               |        |
|                                                                               | ~      |
|                                                                               | n en l |

6. You will need to Save the agent to your directory.

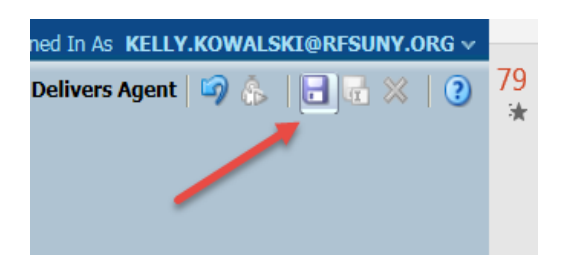

| 5        | ave Agent                                             | - |                                                                                                    | ×                                                                                                    |
|----------|-------------------------------------------------------|---|----------------------------------------------------------------------------------------------------|----------------------------------------------------------------------------------------------------|
| ni<br>Di | Folders 🛛 🙀 😡<br>🗄 🦳 My Folders<br>🗄 🍙 Shared Folders |   | Ny Folders                                                                                                    | Temp     Thumbnails     030 Expiring_Projects     10 Stances                                                                                                    |
|          |                                                       |   | Preferences Preferences Preferences Selections Selections Subject Area Contents Subject Area Contents Subject | <sup>11</sup> <sup>10</sup> <sup>10</sup> |
|          | Help                                                  |   |                                                                                                    | OK Cancel                                                                                                    |